# 用於WebVPN的ASA 8.x匯入RDP外掛配置示例

### 目錄

<u>簡介</u> <u>必要條件</u> <u>需求</u> <u>採用元件</u> <u>慣例</u> <u>設定</u> <u>步驟1.獲取RDP Java外掛</u> <u>步驟2.匯入RDP外掛</u> <u>步驟3.定義RDP連線引數(可選)</u> <u>步驟4.連線到RDP伺服器</u> <u>步驟5.驗證設定</u> <u>疑難排解</u> 相關資訊

# <u>簡介</u>

本文說明如何匯入遠端案頭協定(RDP)外掛以用於WebVPN。

## 必要條件

#### <u>需求</u>

在嘗試本文檔中所述的步驟之前,請配置基本WebVPN。

#### <u>採用元件</u>

本文檔使用運行軟體版本8.0(2)和ASDM版本6.0(2)的ASA 5510。Windows 2003伺服器用於通過 WebVPN連線到RDP外掛。客戶端案頭已安裝JRE 1.4.2\_05-b04。TFTP伺服器用於通過命令列匯 入外掛。

本文中的資訊是根據特定實驗室環境內的裝置所建立。文中使用到的所有裝置皆從已清除(預設))的組態來啟動。如果您的網路正在作用,請確保您已瞭解任何指令可能造成的影響。

#### <u>慣例</u>

<mark>請參閱<u>思科技術提示慣例以瞭解更多有關文件慣例的資訊。</u></mark>

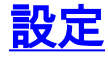

若要匯入和使用RDP外掛,請完成以下步驟:

#### 步驟1.獲取RDP Java外掛

您可以從<u>Cisco Software Center</u>下載RDP外掛以及其他與WebVPN相容的外掛。有關RDP外掛的詳 細資訊,請參閱以下URL:<u>http://properjavardp.sourceforge.net/</u>

**注意:**思科網站上提供的RDP外掛已針對JRE 1.4進行了最佳化。如果您將RDP外掛與其他JRE版 本一起使用,可能會遇到可用性問題。要解決RDP外掛的問題,請使用<u>ssl server-version any</u>命令 ,而不是預設情況下使用的ssl server-version tlsv1-only命令。

#### 步驟2.匯入RDP外掛

為了將RDP外掛與WebVPN配合使用,您必須將外掛匯入ASA。

#### ASDM示例

- 1. 在ASDM應用程式中,按一下Configuration,然後按一下Remote Access VPN。
- 2. 展開Clientless SSL VPN Access,展開Portal,然後選擇Client-Server Plug-ins。
- 3. 按一下「Import」(匯入)。

| Remote Access VPN @ P ×                                                                                                    | Configuration > Remote Access VPN > Clientless SSL VPN Access > Portal > Client-Server Plug-ins                                                      |
|----------------------------------------------------------------------------------------------------|----------------------------------------------------------------------------------------------------|
| Network (Client) Access     Glentless SSL VPN Access     Connection Profiles     Portal                                                                                                    | Import plug-ins to the security appliance. A browser plug-in is a separate program that a Web browser invokes to perform a dedicated funct<br>Import |
| - Bookmarks<br>- Port Forwarding                                                                                                    | Clent-Server Plan-ins                                                                                                    |
| Smart Tunnels<br>Customization<br>Scient-Server Plug-ins<br>Web Contents<br>Help Customization<br>Canguage Localization<br>Canguage Localization<br>Coroup Policies<br>Dynamic Access Policies | la contractory of                                                                                                    |
| Certificate Management     Def DHCP Server     DHCP Server     DHCP Server     DHCP Server     DHCP Server     DHCP Server     DHCP Server     DHCP Server                                     | Select a file                                                                                                    |
| 1                                                                                                    | Contract Computer                                                                                                    |
|                                                                                                    | Path: Browse Local Files                                                                                                    |
|                                                                                                    | C Flash file system                                                                                                    |
|                                                                                                    | Path: Browse Flash                                                                                                    |
|                                                                                                    | C Remote server                                                                                                    |
|                                                                                                    | Path ftp 💌 ://                                                                                                    |
|                                                                                                    | Import Now Cancel Help                                                                                                    |

- 4. 從Plug-in Name(Protocol)下拉選單中選擇rdp。
- 5. 按一下Local computer單選按鈕,然後按一下Browse Local Files。
- 6. 瀏覽到儲存RDP外掛的位置,然後選擇檔案。
- 7. 按一下「Import Now」。此時將顯示此資訊對話方塊。

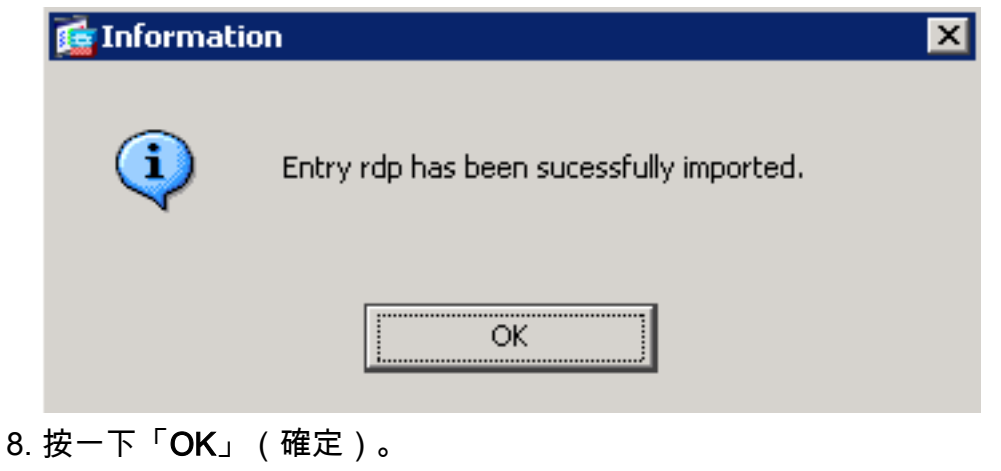

命令列示例

此命令列示例使用TFTP匯入WebVPN外掛。

ciscoasa ciscoasa#import webvpn plug-in protocol rdp tftp://192.168.50.5/rdp-plugin.jar !--- Use the import webvpn plug-in protocol command in order to import WebVPN !--- plug-ins. This example uses tftp in order to import the RDP plug-in. 11111111111111111111111 111111111111111111111111 11111111111111111111111 .......... ciscoasa#

步驟3.定義RDP連線引數(可選)

當您與RDP外掛連線時,您可以在URL中定義連線引數。

若要定義URL中的RDP連線引數,請完成以下步驟:

1. 在VPN服務瀏覽器中,從瀏覽器中的Address下拉選單中選擇rdp://。

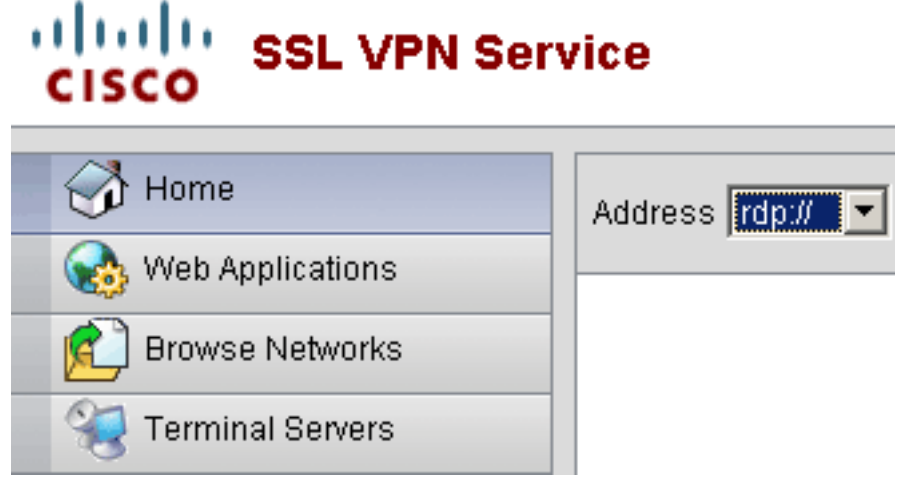

2. 在主機名或IP地址後插入正斜槓(/)和問號(?),並用與號(&)分隔各個引數,如下圖所示

Address rdp:// 💌 192.168.50.5/?geometry=1024x768&username=administrator&password=p@ssw0rd

3. 直接在主機名或IP地址之後定義埠引數。此示例使用埠5587。

Address rdp:// 🔽 192.168.50.5:5587/?username=administrator&password=p@ssw0rd

有關連線引數的完整清單,請點選VPN服務瀏覽器左側的Terminal Servers。下表列出了一些更常 見的引數:

| WebVPN RDP外掛變數 |               |                                     |  |  |  |  |
|----------------|---------------|-------------------------------------|--|--|--|--|
| 引數             | 引<br>數        | 定義                                  |  |  |  |  |
| 控制檯            | 是             | 輸入當前控制檯會話(如果已定義)。                   |  |  |  |  |
| 使用者<br>名稱      | 字<br>串        | 用於登入RDP伺服器的使用者名稱。                   |  |  |  |  |
| 密碼             | 字<br><i>串</i> | 用於登入RDP伺服器的密碼(不推薦)。                 |  |  |  |  |
| 域              | 字<br><i>串</i> | 用於登入RDP伺服器的域名。                      |  |  |  |  |
| 幾何             | 寛             | 定義螢幕的高度和寬度(例如:800x600或<br>1024x768) |  |  |  |  |
|                | 反             | 1024×700)                           |  |  |  |  |
| 連接埠            | <u></u> 整     | RDP埠號。預設RDP埠號為3389。                 |  |  |  |  |

注意:您也可以在RDS書籤條目中使用RDP連線引數。此圖顯示RDP書籤條目的示例:

 Web Applications

 Image: Browse Networks

 Terminal Servers

 Terminal Servers

步驟4.連線到RDP伺服器

為了連線到RDP伺服器,請完成以下步驟:

1. 建立WebVPN會話,然後從Address下拉選單中選擇rdp://。

| <br>            |              |  |
|-----------------|--------------|--|
| Addroop rdp://  | 102460 50 5  |  |
| Address Frap.// | 192.100.00.0 |  |
| <br>,           | — /          |  |

2. 輸入RDP伺服器的IP地址或您在步驟3中定義的連線引數,然後按一下瀏覽。RDP會話將顯示 在新視窗中。

| <b>£</b> 192.168.50.5 |                    |                              |           |          |       | × |
|-----------------------|--------------------|------------------------------|-----------|----------|-------|---|
|                       |                    |                              |           |          |       |   |
|                       |                    |                              |           |          |       |   |
|                       | _                  |                              |           |          | _     |   |
|                       | Log On to Win      | dows                         |           |          |       |   |
|                       |                    | Keresor<br>Windo<br>Standard | ws Server | 2003     |       |   |
|                       | Copyright © 1985-2 | 003 Microsoft Corporation    |           | . Mic    | readt |   |
|                       | User name:         | tsweb                        |           | _        |       |   |
|                       | Password:          |                              |           | _        |       |   |
|                       |                    |                              | ~ ~       |          | -1    |   |
|                       |                    |                              |           | opoors > | 2     |   |
|                       |                    |                              |           |          |       |   |
|                       |                    |                              |           |          |       |   |
|                       |                    |                              |           |          |       |   |
|                       |                    |                              |           |          |       |   |
|                       |                    |                              |           |          |       |   |
|                       |                    |                              |           |          |       |   |
|                       |                    |                              |           |          |       |   |
|                       |                    |                              |           |          |       |   |
|                       |                    |                              |           |          |       |   |
|                       |                    |                              |           |          |       |   |
|                       |                    |                              |           |          |       |   |

#### 步驟5.驗證設定

使用以下步驟驗證已成功匯入RDP外掛。

- 使用show import webvpn plug-in命令以顯示目前的WebVPN外掛,並驗證rdp是否列在命令輸 出中。
- 當您連線到WebVPN時,驗證rdp://是否作為Address下拉選單中的URI選項可用。

### 疑難排解

使用以下步驟排除使用RDP外掛時的錯誤:

 清除瀏覽器快取此過程將刪除當前儲存在瀏覽器快取中的所有檔案。在Internet Explorer中,選 擇「工具」>「Internet選項」。在「臨時Internet檔案」部分,按一下常規頁籤,然後按一下刪 除檔案。

- •清除JRE快取此過程將刪除當前儲存在Java快取中的所有檔案。在Windows中,按一下**開始** 
  - ,然後選擇**「設定」>「控制面板」**。在「控制面板」中,按兩下Java**外掛**。按一下Cache頁籤 ,然後按一下Clear。
- 解除安裝/重新安裝JRE在Windows中,按一下「開始」,然後選擇「設定」>「控制面板」>「 新增或刪除程式」。選擇Java Runtime Environment程式,然後按一下刪除。從Java網站 (<u>http://www.java.com/en/download/</u>)下載新的JRE,然後安裝新的JRE。註:RDP外掛運行效 果最佳,針對JRE 1.4進行了最佳化。
- 解除安裝RDP外掛如果在登入WebVPN時,RDP選項未作為URI列在地址欄位中,請解除安裝 並重新安裝RDP外掛。為了從WebVPN中刪除RDP外掛,請完成以下步驟之一:*WebVPN*— 導航到Configuration > Remote Access VPN > Clientless SSL VPN Access > Portal > Client-Server Plug-ins,選擇RDP外掛,然後點選Delete。*CLI*— 使用revert webvpn plug-in rdp命令 刪除外掛。

# 相關資訊

• 技術支援與文件 - Cisco Systems